## Возврат маркированных товаров

• Режим возврата

•

- Возврат по чеку продажи
  - Режим выбора позиций
  - При отсутствии режима выбора позиций
- Проверка кода маркировки

Возврат маркированных товаров осуществляется:

- в режиме возврата,
- в режиме возврата по чеку продажи.

## Режим возврата

Маркированные товары добавляются в чек возврата так же, как и в чек продажи. Более подробно о продаже маркированных товаров можно прочитать в разделе "Продажа маркированных товаров".

Маркированный товар в чек возврата добавляется при сканировании:

- штрих-кода товара и кода маркировки,
- кода маркировки.

### Возврат по чеку продажи

При возврате по чеку продажи восстанавливается вся информация, хранящаяся в чеке, включая данные о кодах маркировки. О выполнении возврата по чеку продажи подробнее можно прочитать в разделе "Возврат по чеку продажи".

#### Режим выбора позиций

1. Чтобы перейти к чеку возврата нажмите клавишу "Возврат по чеку продажи", затем выберите документ для возврата. После выбора и просмотра документа продажи будет осуществлен переход в режим выбора позиций для возврата:\_\_\_\_\_

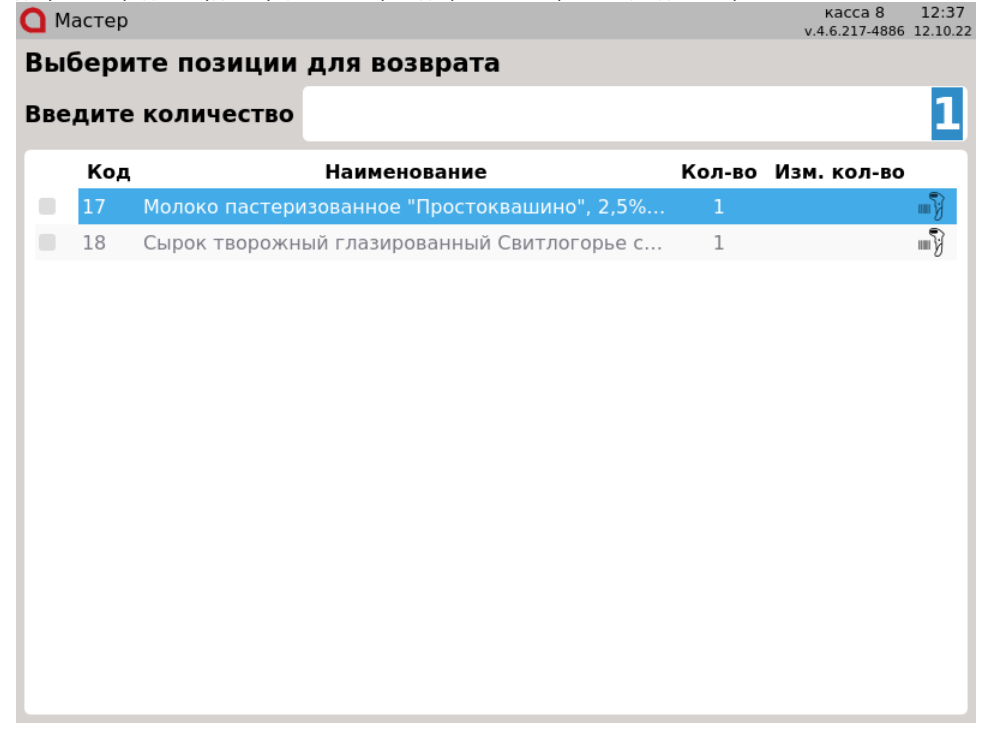

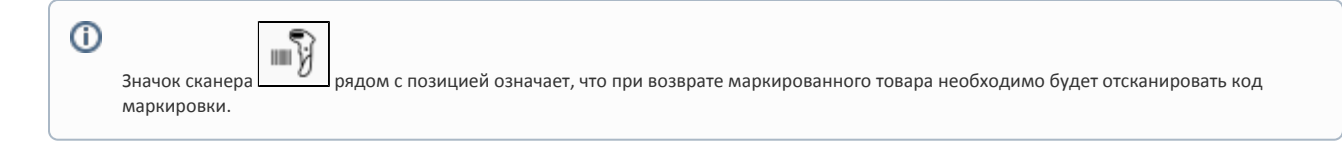

2. Выбор позиции из списка для возврата можно выполнить одним из способов:

- отсканируйте код маркировки,
- выберите позицию вручную, используя клавиши навигации (ВВЕРХ и ВНИЗ), или отсканируйте штрих-код товара. При этом на экран будет выведен диалог сканирования кода маркировки:

| 🖸 Мастер |                                                      | касса 8 13:01<br>v.4.6.217-4886 12.10.2 |
|----------|------------------------------------------------------|-----------------------------------------|
| Выбери   | те позиции для возврата                              |                                         |
| Введите  | количество                                           | 1                                       |
| Код      | Сканирование кода маркир                             | оовки                                   |
| 18       | Иолоко пастеризованное<br>"Простоквашино", 2,5%, 930 | вки ⊪у<br>е<br>∙мл'                     |
|          | Без маркировки (Enter) Отмена                        | (ESC)                                   |
|          |                                                      |                                         |

Отсканируйте код маркировки или выберите товар без сканирования кода маркировки, нажав клавишу "Ввод".

| Пози | іция буде | ет отмечена в списке:                        |        |                           |                   |
|------|-----------|----------------------------------------------|--------|---------------------------|-------------------|
| D    | Мастер    |                                              |        | касса 8<br>v.4.6.217-4886 | 13:03<br>12.10.22 |
| Вь   | ыбери     | те позиции для возврата                      |        |                           |                   |
| Вв   | едите     | количество                                   |        |                           | 1                 |
|      | Код       | Наименование                                 | Кол-во | Изм. кол-во               |                   |
| ~    | 17        | Молоко пастеризованное "Простоквашино", 2,5% | 1      | 1                         |                   |
|      | 18        | Сырок творожный глазированный Свитлогорье с  | 1      |                           |                   |
|      |           |                                              |        |                           |                   |
|      |           |                                              |        |                           |                   |
|      |           |                                              |        |                           |                   |
|      |           |                                              |        |                           |                   |
|      |           |                                              |        |                           |                   |
|      |           |                                              |        |                           |                   |
|      |           |                                              |        |                           |                   |
|      |           |                                              |        |                           |                   |
|      |           |                                              |        |                           |                   |
|      |           |                                              |        |                           |                   |
|      |           |                                              |        |                           |                   |
|      |           |                                              |        |                           |                   |

Вернуть маркированные товары без сканирования кода маркировки возможно только в том случае, если товар был продан как немаркированный.

3. После выбора всех товаров, которые необходимо вернуть, повторно нажмите клавишу "Возврат по чеку продажи". Товары будут добавлены в чек возврата:

| Мастер                                                            |                                                                     |                                                                                                    |                                                                                                    | касса 8 15:36                                                       |
|-------------------------------------------------------------------|---------------------------------------------------------------------|----------------------------------------------------------------------------------------------------|----------------------------------------------------------------------------------------------------|---------------------------------------------------------------------|
| BO3BPAT                                                           |                                                                     | 16                                                                                                    |                                                                                                    | v.4.6.217-4886 13.10.22                                             |
| DODDIAI                                                           |                                                                     | 10                                                                                                    |                                                                                                    |                                                                     |
| Молоко па                                                         | стеризованное                                                       | 'Простоквашино", 2                                                                                                  | ,5%, 930 мл                                                                                                    | 1 63.00                                                             |
|                                                                   |                                                                     |                                                                                                    |                                                                                                    |                                                                     |
|                                                                   |                                                                     |                                                                                                    |                                                                                                    |                                                                     |
|                                                                   |                                                                     |                                                                                                    |                                                                                                    |                                                                     |
|                                                                   |                                                                     |                                                                                                    |                                                                                                    |                                                                     |
|                                                                   |                                                                     |                                                                                                    |                                                                                                    |                                                                     |
|                                                                   |                                                                     |                                                                                                    |                                                                                                    |                                                                     |
| Молок                                                             | о пастер                                                            | изованное '                                                                                                    | 'Простоквашино'                                                                                                 | ', 2,5%,                                                            |
|                                                                   |                                                                     |                                                                                                    |                                                                                                    |                                                                     |
|                                                                   |                                                                     |                                                                                                    |                                                                                                    | Отл 0                                                               |
| 1.000                                                             | x 63.00                                                             | - 0.00                                                                                                    |                                                                                                    | = 63.00                                                             |
|                                                                   |                                                                     |                                                                                                    |                                                                                                    | 62.00                                                               |
| Скидка:                                                           | 0.00                                                                |                                                                                                    | Сумма чека:                                                                                                    | 63.00                                                               |
|                                                                   |                                                                     |                                                                                                    |                                                                                                    |                                                                     |
| Если при считы                                                    | івании кода марки                                                   | ровки произошла ошиб                                                                                                | ка, то на экран будет выведена ош                                                                               | ибка:<br>касса 8 14:37                                              |
| Если при считы<br>О Мастер<br>Выберит                             | івании кода марки                                                   | ровки произошла ошиб                                                                                                | ка, то на экран будет выведена ош                                                                               | ибка:<br>касса 8 14:37<br>v.4.6.217-4886 12.10.22                   |
| Если при считы<br>О Мастер<br>Выберит                             | івании кода марки<br>Ге позиции                                     | оовки произошла ошиб<br>для возврата                                                                                | ка, то на экран будет выведена ош                                                                               | ибка:<br>касса 8 14:37<br>v.4.6.217-4886 12.10.22                   |
| Если при считы<br>Мастер<br>Выберит<br>Введите                    | івании кода марки<br>Ге позиции<br>количество                       | ровки произошла ошиб<br>ДЛЯ ВОЗВРАТА                                                                                | ка, то на экран будет выведена ош                                                                               | ибка:<br>касса 8 14:37<br>v.4.6.217-4886 12.10.22                   |
| Сли при считы<br>Мастер<br>Выберит<br>Введите<br>Код              | івании кода марки<br>Ге позиции<br>количество                       | ровки произошла ошиб<br>ДЛЯ ВОЗВРАТА<br>Наименование                                                                | ка, то на экран будет выведена ош<br>Кол-во Из                                                                  | ибка:<br>касса 8 14:37<br>v.4.6.217-4886 12.10.22<br>1<br>м кол-во  |
| Сли при считы<br>Мастер<br>Выберит<br>Введите<br>Код<br>17<br>18  | івании кода марки<br>Ге позиции<br>количество                       | ровки произошла ошиб<br>для возврата<br>Наименование<br>Ошибка ска                                                  | ка, то на экран будет выведена ош<br>Кол-во Из<br>НИРОВАНИЯ                                                     | ибка:<br>касса 8 14:37<br>v.4.6.217-4886 12.10.22                   |
| Сли при считы<br>Мастер<br>Выберит<br>Введите<br>Код<br>17<br>18  | вании кода марки<br>ге позиции<br>количество<br>Ошибк               | ровки произошла ошиб<br>для возврата<br>Наименование<br>Ошибка ска<br>а считывания                                  | ка, то на экран будет выведена ош<br>Кол-во Из<br>Н <b>НИРОВАНИЯ</b><br>В КОДА МАРКИРОВКИ,<br>ЭНИРОВАНИА        | ибка:<br>касса 8 14:37<br>v.4.6.217-4886 12.10.22<br>1<br>км кол-во |
| Сли при считы<br>Мастер<br>Выберит<br>Введите<br>Код<br>17<br>18  | вании кода марки<br>ге позиции<br>количество<br>Ошибк               | ровки произошла ошиб<br>для возврата<br>Наименование<br>Ошибка ска<br>а считывания<br>повторите ск                  | ка, то на экран будет выведена ош<br>Кол-во Из<br>Нирования<br>а кода маркировки,<br>анирование                 | ибка:<br>касса 8 14:37<br>v.4.6.217-4886 12.10.22                   |
| Сли при считы<br>Мастер<br>Выберит<br>Введите<br>Код<br>17<br>18  | івании кода марки<br>ге позиции<br>количество<br>Ошибк              | ровки произошла ошиб<br>для возврата<br>Наименование<br>Ошибка ска<br>а считывания<br>повторите ск                  | ка, то на экран будет выведена ош<br>Кол-во Из<br>Н <b>ирования</b><br>4 кода маркировки,<br>анирование         | ибка:<br>касса 8 14:37<br>v.4.6.217-4886 12.10.22                   |
| Сли при считы<br>Мастер<br>Выберит<br>Введите<br>Код<br>17<br>18  | івании кода марки<br>ге позиции<br>количество<br>Ошибк              | ровки произошла ошиб<br>для возврата<br>Наименование<br>Ошибка ска<br>а считывания<br>повторите ск                  | ка, то на экран будет выведена ош<br>Кол-во Из<br>нирования<br>кода маркировки,<br>анирование                   | ибка:<br>касса 8 14:37<br>v.4.6.217-4886 12.10.22                   |
| Если при считы<br>Мастер<br>Выберит<br>Введите<br>Код<br>17<br>18 | вании кода марки<br>ге позиции<br>количество<br>Ошибк               | ровки произошла ошиб<br>для возврата<br>Наименование<br>Ошибка ска<br>а считывания<br>повторите ск                  | ка, то на экран будет выведена ош<br>Кол-во Из<br>нирования<br>а кода маркировки,<br>анирование                 | ибка:<br>касса 8 14:37<br>v.4.6.217-4886 12.10.22<br>м кол-во       |
| Сли при считы<br>Мастер<br>Выберит<br>Введите<br>Код<br>17<br>18  | вании кода марки<br>ге позиции<br>количество<br>Ошибк<br>Без марки  | ровки произошла ошиб<br>для возврата<br>Наименование<br>Ошибка ска<br>а считывания<br>повторите ск<br>ровки (Enter) | ка, то на экран будет выведена ош<br>Кол-во Из<br>нирования<br>а кода маркировки,<br>анирование<br>Отмена (ESC) | ибка:<br>касса 8 14:37<br>v.4.6.217-4886 12.10.22<br>м кол-во       |
| Сли при считы<br>Мастер<br>Выберит<br>Введите<br>Код<br>17<br>18  | вании кода марки<br>ге позиции<br>количество<br>Ошибк<br>Без марки  | ровки произошла ошиб<br>для возврата<br>Наименование<br>Ошибка ска<br>а считывания<br>повторите ск                  | ка, то на экран будет выведена ош<br>Кол-во Из<br>анирования<br>кода маркировки,<br>анирование<br>Отмена (ESC)  | ибка:<br>касса 8 14:37<br>v.4.6.217-4886 12.10.22                   |
| Если при считы<br>Мастер<br>Выберит<br>Введите<br>Код<br>17<br>18 | вании кода марки<br>ге позиции<br>количество<br>Ошибк<br>Без марки  | ровки произошла ошиб<br>для возврата<br>Наименование<br>Ошибка ска<br>а считывания<br>повторите ск<br>ровки (Enter) | ка, то на экран будет выведена ош<br>Кол-во Из<br>анирования<br>кода маркировки,<br>анирование<br>Отмена (ESC)  | ибка:<br>касса 8 14:37<br>v.4.6.217-4886 12.10.22                   |
| Сли при считы<br>Мастер<br>Выберит<br>Введите<br>Код<br>17<br>18  | вании кода марки<br>ге позиции<br>количество<br>Ошибк<br>Без марки  | ровки произошла ошиб<br>для возврата<br>Наименование<br>Ошибка ска<br>а считывания<br>повторите ск<br>ровки (Enter) | ка, то на экран будет выведена ош<br>Кол-во Из<br>а кода маркировки,<br>а нирование<br>Отмена (ESC)             | ибка:<br>касса 8 14:37<br>v.4.6.217-4886 12.10.22<br>кол-во         |
| Сли при считы<br>Мастер<br>Выберит<br>Введите<br>Код<br>17<br>18  | івании кода марки<br>ге позиции<br>количество<br>Ошибк<br>Без марки | ровки произошла ошиб<br>для возврата<br>Наименование<br>Ошибка ска<br>а считывания<br>повторите ск<br>ровки (Enter) | ка, то на экран будет выведена ош<br>Кол-во Из<br>нирования<br>кода маркировки,<br>анирование<br>Отмена (ESC)   | ибка:<br>касса 8 14:37<br>v.4.6.217-4886 12.10.22                   |

5. Если в списке выделена одна позиция, а считан код маркировки, который соответствует другой позиции в документе, то на экран будет выведена ошибка:

| 🖸 Мастер |                |                                 |             |        | касса 8<br>v.4.6.217-488 | 14:40<br>6 12.10.22 |
|----------|----------------|---------------------------------|-------------|--------|--------------------------|---------------------|
| Выбери   | те позиции     | для возврата                    |             |        |                          |                     |
| Введите  | количество     |                                 |             |        |                          | 1                   |
| Код      |                | Наименование                    |             | Кол-во | Изм. кол-во              | D                   |
| 17       | Молоко пастери | ізованное "Простоквашино'       | ", 2,5%     | 1      |                          | - <b>F</b>          |
| 18       |                | Ошибка                          |             |        |                          |                     |
|          | Код            | маркировки не сос<br>проданному | ответс<br>/ | твует  |                          |                     |
|          |                | OK (Enter)                      |             |        |                          |                     |
|          |                |                                 |             |        |                          |                     |
|          |                |                                 |             |        |                          |                     |
|          |                |                                 |             |        |                          |                     |
|          |                |                                 |             |        |                          |                     |

Чтобы продолжить работу, закройте сообщение, нажав клавишу "Ввод".

6. Если отсканированный код маркировки не соответствует ни одному коду маркировки в документе, то на экран будет выведена ошибка:

| K          |                  |                             | K      |             |
|------------|------------------|-----------------------------|--------|-------------|
| <b>код</b> | Молоко пастеризо |                             | кол-во | изм. кол-во |
| 18         | Сырок творожный  | спазированный Свитлогорье с | 1      |             |
|            |                  | Предупреждение              |        |             |
|            |                  | Товар не найден             |        |             |
|            |                  | OK (Enter)                  |        |             |
|            |                  |                             |        |             |
|            |                  |                             |        |             |
|            |                  |                             |        |             |

7. После того, как маркированный товар выбран для возврата, отменить выбор невозможно. При использовании клавиши "Сторно текущей позиции" на экран будет выведено предупреждение:

| <mark>О</mark> м<br>Вы( | астер<br><b>бери</b> | те позиции /        | для               | возврата                                        |                         | кас<br>v.4.6.2  | ca 8<br>17-4886 | 14:41<br>12.10.22 |
|-------------------------|----------------------|---------------------|-------------------|-------------------------------------------------|-------------------------|-----------------|-----------------|-------------------|
| Вве                     | дите                 | количество          |                   |                                                 |                         |                 |                 | 1                 |
|                         | Код                  |                     | Наи               | менование                                       | Кол-во                  | Изм. ко         | ол-во           |                   |
| ~                       | 17<br>18             | Молоко пастериз     | вованн<br>ий сла: | юе "Простоквашино", 2,<br>зированный Свитлогорь | 5% 1<br>ec 1            |                 | 1               | <b>₩</b>          |
|                         |                      |                     | П                 | редупреждени                                    | le                      |                 |                 | 0                 |
|                         |                      | Отмена              | выб               | ранной позиции                                  | запреще                 | на              |                 |                   |
|                         |                      |                     |                   | OK (Enter)                                      |                         |                 |                 |                   |
|                         |                      |                     |                   |                                                 |                         |                 |                 |                   |
|                         |                      |                     |                   |                                                 |                         |                 |                 |                   |
|                         |                      |                     |                   |                                                 |                         |                 |                 |                   |
|                         |                      |                     |                   |                                                 |                         |                 |                 |                   |
| При ис                  | пользон              | зании клавиши "Стор | но все            | к позиций" на экран будет вь                    | ведено предупре         | еждение:<br>кас | ca 8            | 14:41             |
| Вы                      | астер<br>бери        | те позиции ,        | для               | возврата                                        |                         | v.4.6.2         | 17-4886         | 12.10.22          |
| Вве                     | дите                 | количество          |                   |                                                 |                         |                 |                 | 1                 |
|                         | Код                  |                     | Наи               | менование                                       | Кол-во                  | Изм. ко         | ол-во           | •                 |
|                         | 17<br>18             | Молоко пастериз     | вованн            | юе "Простоквашино", 2.<br>редупреждени          | 5% 1<br>I <b>C</b>      |                 | 1               | <b>₩</b> }        |
|                         |                      | Отмен<br>марки      | а вь<br>рові      | юранных позиці<br>ки и/или акцизно<br>запрещена | ий с кодом<br>ой маркой | 1               |                 |                   |
|                         |                      |                     |                   | OK (Enter)                                      |                         |                 |                 |                   |
|                         |                      |                     |                   |                                                 |                         |                 |                 |                   |
|                         |                      |                     |                   |                                                 |                         |                 |                 |                   |
|                         |                      |                     |                   |                                                 |                         |                 |                 |                   |
| -                       |                      |                     |                   |                                                 |                         |                 |                 |                   |

Для удаления маркированных товаров перейдите к чеку возврата и сторнируйте товар. Подробнее о сторнировании товаров можно прочитать в разделе "Сторнирование маркированных товаров".

 При нажатии клавиши "Возврат по чеку продажи" для перехода к чеку возврата без выбора позиций на экран будет выведен диалог подтверждения возврата:

| О Мастер<br>Выбери | те позиции                      | для возврата                           | 1                               |        | KaC<br>v.4.6.2 | ca 8<br>17-4886 | 14:42<br>12.10.22 |
|--------------------|---------------------------------|----------------------------------------|---------------------------------|--------|----------------|-----------------|-------------------|
| Введите            | количество                      |                                        |                                 |        |                |                 | 1                 |
| Код                |                                 | Наименование                           |                                 | Кол-во | Изм. ко        | ол-во           | •                 |
| 17                 | Молоко пастери<br>Сырок творожн | ізованное "Простон<br>ый глазированный | квашино", 2,5%<br>Свитлогорье с | 1      |                |                 |                   |
|                    |                                 | Выберите                               | действие                        |        |                |                 |                   |
|                    |                                 | Вернуть вс                             | е позиции?                      |        |                |                 |                   |
|                    | ОК (                            | Enter)                                 | Отмен                           | a (ESC | )              |                 |                   |
|                    |                                 |                                        |                                 |        |                |                 |                   |
|                    |                                 |                                        |                                 |        |                |                 |                   |
|                    |                                 |                                        |                                 |        |                |                 |                   |
|                    |                                 |                                        |                                 |        |                |                 |                   |
| В случае полт      |                                 | AVANT PLIPARAU RUDA                    | r.                              |        |                |                 |                   |
| О Мастер           | верждения на экраг              | тоудет выведен диало                   | 1.                              |        | кас<br>v.4.6.2 | ca 8<br>17-4886 | 14:43<br>12.10.22 |
| Выбери             | те позиции                      | для возврата                           | 1                               |        |                |                 |                   |
| Введите            | количество                      |                                        |                                 |        |                |                 | 1                 |
| Код                |                                 | Наименование                           |                                 | Кол-во | Изм. ко        | ол-во           |                   |
| 17                 |                                 | Выберите                               | действие                        |        |                |                 | <b>₩</b> 8        |
|                    | В чеке                          | е присутству<br>пози                   | ет маркиро<br>ция.              | ванная | 7              |                 |                   |
|                    | Продо                           | лжить редан<br>товары буд              | стирование<br>ут удалены        | ? Инач | e              |                 |                   |
|                    | ОК (                            | Enter)                                 | Отмен                           | a (ESC | )              |                 |                   |
|                    |                                 |                                        |                                 |        |                |                 |                   |
|                    |                                 |                                        |                                 |        |                |                 |                   |
|                    |                                 |                                        |                                 |        |                |                 |                   |
|                    |                                 |                                        |                                 |        |                |                 |                   |

Нажмите "Ввод" для возврата в режим выбора товаров. При нажатии "Отмена" будет сформирован чек возврата без маркированных товаров. Если в чеке продажи были только маркированные товары, то чек возврата не будет сформирован. На экран будет выведено сообщение:

| О Масте                                                                   | p                                                                               |                                                                                                    |                                                                                                    |                                            | касс<br>v.4.6.21                    | 7-4886 12.10.2                                         |
|---------------------------------------------------------------------------|---------------------------------------------------------------------------------|----------------------------------------------------------------------------------------------------|----------------------------------------------------------------------------------------------------|--------------------------------------------|-------------------------------------|--------------------------------------------------------|
| Выбер                                                                     | оите поз                                                                        | иции для                                                                                           | возврата                                                                                                    |                                            |                                     | 1                                                      |
| введи                                                                     | еколиче                                                                         | ство                                                                                               |                                                                                                    | <b>K</b>                                   |                                     |                                                        |
| Ko                                                                        | д                                                                               | Наим                                                                                               | менование                                                                                                    | Кол-во                                     | Изм. ко                             | л-во                                                   |
|                                                                           |                                                                                 |                                                                                                    | Сообщение                                                                                                    |                                            |                                     |                                                        |
|                                                                           | B,                                                                              | документе                                                                                          | е нет позиций д                                                                                                    | іля возвра                                 | та                                  |                                                        |
|                                                                           |                                                                                 |                                                                                                    | OK (Enter)                                                                                                    |                                            |                                     |                                                        |
|                                                                           |                                                                                 |                                                                                                    |                                                                                                    |                                            |                                     |                                                        |
|                                                                           |                                                                                 |                                                                                                    |                                                                                                    |                                            |                                     |                                                        |
|                                                                           |                                                                                 |                                                                                                    |                                                                                                    |                                            |                                     |                                                        |
|                                                                           |                                                                                 |                                                                                                    |                                                                                                    |                                            |                                     |                                                        |
| Нажмите "Е                                                                | вод" для возі                                                                   | врата в режим пр                                                                                   | одажи.                                                                                                    |                                            |                                     |                                                        |
| Нажмите "Е<br>Э. Если товар                                               | вод" для возі<br>был возвраще                                                   | зрата в режим пр<br>2н ранее, то на эк                                                             | юдажи.<br>аран будет выведена ошибка                                                                                                    | a:                                         | касс                                | a 8 14:51                                              |
| Нажмите "Е<br>Э. Если товар<br>О Мастє<br>Выбер                           | вод" для возі<br>был возвраща<br>р<br>рите поз                                  | арата в режим пр<br>ен ранее, то на эк<br><b>иции для</b> П                                        | юдажи.<br>кран будет выведена ошибка<br>ВОЗВРАТА                                                                                            | a:                                         | касс<br>v.4.6.21                    | a 8 14:51<br>7-4886 12.10.2                            |
| Нажмите "Е<br>Э. Если товар<br>О Масте<br>Выбер<br>Введит                 | авод" для воза<br>был возвраще<br>р<br>рите поз<br>ге количе                    | арата в режим пр<br>ен ранее, то на эк<br>иции для и<br>ество                                      | одажи.<br>ран будет выведена ошибк:<br><b>ВОЗВРАТА</b>                                                                                      | a:                                         | касс<br>v.4.6.21                    | :a 8 14:51<br>7-4886 12.10.2<br><b>1</b>               |
| Нажмите "Е<br>Э. Если товар<br>О Масте<br>Выбер<br>Введит<br>Ко           | авод" для воза<br>был возвраща<br>р<br>рите поз<br>ге колича<br>д               | арата в режим пр<br>ен ранее, то на эк<br>иции для и<br>ество<br>Наим                              | одажи.<br>ран будет выведена ошибк:<br>возврата<br>менование                                                                                | а:<br>Кол-во                               | касс<br>v.4.6.21<br>Изм. ко         | а 8 14:51<br>7-4886 12.10.2<br><b>1</b><br><b>л-во</b> |
| Нажмите "Е<br>Э. Если товар<br>Масте<br>Выбер<br>Введит<br>Ко<br>17<br>18 | авод" для возг<br>был возвраще<br>р<br>ите поз<br>ге количе<br>д<br>Молоко п    | арата в режим пр<br>ен ранее, то на эк<br>ИЦИИ ДЛЯ И<br>ЭСТВО<br>Наим<br>Пастеризованн             | одажи.<br>кран будет выведена ошибка<br>возврата<br>менование<br>кое "Простоквашино", 2                                                     | а:<br>Кол-во<br>,5% 1                      | касс<br>v.4.6.21<br>Изм. ко         | а 8 14:51<br>7-4886 12:10.2<br><b>1</b><br><b>Л-ВО</b> |
| Нажмите "Е<br>Э. Если товар<br>Масте<br>Выбер<br>Введит<br>Ко<br>17<br>18 | авод" для воза<br>был возвраще<br>р<br>ите поз<br>ге количе<br>д<br>Молоко п    | арата в режим пр<br>ен ранее, то на эк<br>ИЦИИ ДЛЯ I<br>ество<br>Наил<br>пастеризованн             | одажи.<br>кран будет выведена ошибка<br>возврата<br>менование<br>ное "Простоквашино", 2<br>Ошибка                                           | а:<br>Кол-во<br>,5% 1                      | касс<br>v.4.6.21<br>Изм. ко         | а 8 14:51<br>7-4886 12.10.2<br>Д<br>л-во               |
| Нажмите "Е<br>Э. Если товар<br>Масте<br>Выбер<br>Введит<br>Ко<br>17<br>18 | авод" для воза<br>был возвраще<br>роите поз<br>те количе<br>д<br>Молоко<br>Код  | арата в режим пр<br>ен ранее, то на эк<br>иции для и<br>аство<br>Наим<br>пастеризованн<br>Маркиров | одажи.<br>кран будет выведена ошибка<br>возврата<br>менование<br>кое "Простоквашино", 2<br>Ошибка<br>вки уже был зар<br>ранее               | а:<br>Кол-во<br>,5% 1<br>регистрирс        | касс<br>v.4.6.21<br>Изм. ко<br>DBAH | а 8 14:51<br>7-4886 12.10.2<br><b>1</b><br><b>Л-ВО</b> |
| Нажмите "Е<br>Э. Если товар<br>Масте<br>Выбер<br>Введит<br>Ко<br>17       | авод" для воза<br>был возвраща<br>роите поз<br>те колича<br>д<br>Молоко<br>Код  | арата в режим пр<br>ен ранее, то на эк<br>иции для и<br>аство<br>Наим<br>пастеризованн<br>Маркиров | одажи.<br>кран будет выведена ошибка<br>возврата<br>менование<br>ное "Простоквашино", 2<br>Ошибка<br>вки уже был зар<br>ранее<br>ОК (Enter) | а:<br>Кол-во<br>,5% 1<br>регистрирс        | касс<br>v.4.6.21<br>Изм. ко<br>DBAH | а 8 14:51<br>7-4886 12.10.2<br><b>1</b><br><b>л-во</b> |
| Нажмите "Е<br>Э. Если товар<br>Масте<br>Выбер<br>Введит<br>Ко<br>17<br>18 | авод" для возг<br>был возвраще<br>оите поз<br>те количе<br>Молоко<br>Код        | арата в режим пр<br>ен ранее, то на эк<br>иции для и<br>ество<br>Наил<br>пастеризованн<br>Маркиров | одажи.<br>кран будет выведена ошибка<br>возврата<br>менование<br>ное "Простоквашино", 2<br>Ошибка<br>вки уже был зар<br>ранее<br>ОК (Enter) | а:<br>Кол-во<br>,5% 1<br>регистрирс        | касс<br>v.4.6.21<br>Изм. ко<br>DBaH | а 8 14:51<br>7-4886 12.10.2<br><b>1</b><br><b>л-во</b> |
| Нажмите "Е<br>Э. Если товар<br>Выбер<br>Введит<br>Ко<br>17<br>18          | авод" для воза<br>был возвраще<br>рите поз<br>ге количе<br>д<br>Молоко и<br>Код | арата в режим пр<br>ен ранее, то на эк<br>иции для и<br>ество<br>Наим<br>пастеризованн<br>Маркиров | одажи.<br>кран будет выведена ошибка<br>возврата<br>менование<br>кое "Простоквашино", 2<br>Ошибка<br>вки уже был зар<br>ранее<br>ОК (Enter) | а:<br>Кол-во<br>,5% 1<br>Фегистрирс        | касс<br>v.4.6.21<br>Изм. ко<br>DBAH | а 8 14:51<br>7-4886 12.10.2<br><b>1</b><br><b>л-во</b> |
| Нажмите "Е<br>Э. Если товар<br>Масте<br>Выбер<br>Введит<br>Ко<br>17<br>18 | авод" для возг<br>был возвраще<br>рите поз<br>те количе<br>д<br>Молоко<br>Код   | арата в режим пр<br>ен ранее, то на эк<br>иции для и<br>аство<br>Наим<br>пастеризованн<br>Маркиров | одажи.<br>кран будет выведена ошибка<br>возврата<br>менование<br>кое "Простоквашино", 2<br>Ошибка<br>вки уже был зар<br>ранее<br>ОК (Enter) | а:<br><b>Кол-во</b><br>,5% 1<br>регистрирс | касс<br>v.4.6.21<br>Изм. ко         | а 8 14:51<br>7-4886 12.10.2<br><b>1</b><br><b>Л-ВО</b> |

Нажмите "Ввод", чтобы закрыть сообщение. Товар не может быть возвращен повторно.

### При отсутствии режима выбора позиций

1. Если режим выбора позиций отключен, то при переходе в режим формирования чека возврата все маркированные товары будут удалены, на экран будет выведено предупреждение:

|                     |                  |                                             |                                                  | v.4.6                     | .167-6380 19.10.20                 |
|---------------------|------------------|---------------------------------------------|--------------------------------------------------|---------------------------|------------------------------------|
| ПРОДАЖ/             | A № 19           |                                             |                                                  |                           |                                    |
|                     |                  |                                             |                                                  |                           |                                    |
|                     |                  |                                             |                                                  |                           |                                    |
|                     |                  | Преду                                       | прежден                                          | ие                        |                                    |
|                     | Маркиро          | ванная по                                   | зиция уда                                        | лен(а) из чека            |                                    |
|                     |                  | Oł                                          | K (Enter)                                        |                           | _                                  |
|                     |                  |                                             |                                                  |                           |                                    |
| Скидка: С           | 0.00             |                                             |                                                  | Сумма чека:               | 0.00                               |
| Чек возврата бу     | удет сформирован | н без маркированн                           | ных товаров.<br>• товары, то чек воз             | Photo He fuget chonsupor  | ан. На экран будет                 |
| Если в чеке про     | дажи оыли тольк  | о маркированные                             |                                                  | врата не оудет сформирова | 1 15 00                            |
| О Мастер            | дажи обли толбк  | о маркированные                             |                                                  | ка<br>v.4.6               | acca 1 15:09<br>.167-6380 19.10.20 |
| О мастер<br>ПРОДАЖА | A № 19           | о маркированные                             |                                                  | ка<br>v.4.6               | acca 1 15:09<br>.167-6380 19.10.20 |
| О Мастер<br>ПРОДАЖ/ | А № 19           | о маркированные                             |                                                  | ка<br>к.                  | acca 1 15:09<br>.167-6380 19.10.20 |
| О Мастер<br>ПРОДАЖ/ | А № 19           | о маркированные                             |                                                  | ка<br>ка<br>v.4.6         | acca 1 15:09<br>.167-6380 19.10.20 |
| О Мастер<br>ПРОДАЖ/ | А № 19           | о маркированные<br>Преду                    | /прежден                                         | ие                        | acca 1 15:09<br>.167-6380 19.10.20 |
| Мастер<br>ПРОДАЖ/   | А № 19<br>В доку | о маркированные<br>Преду<br>менте нет       | <b>прежден</b><br>позиций д                      | ие<br>цля возврата        | acca 1 15:09<br>.167-6380 19.10.20 |
| О Мастер<br>ПРОДАЖ/ | А № 19<br>В доку | о маркированные<br>Преду<br>менте нет<br>Оł | <b>ипрежден</b><br>позиций <i>д</i><br>К (Enter) | ие<br>1ЛЯ возврата        | acca 1 15:09<br>.167-6380 19.10.20 |
| О Мастер ПРОДАЖ,    | А № 19<br>В доку | о маркированные<br>Преду<br>менте нет<br>Оł | <b>ипрежден</b><br>позиций <i>д</i><br>К (Enter) | ие<br>1ля возврата        | acca 1 15:09<br>.167-6380 19.10.20 |
| О Мастер<br>ПРОДАЖ/ | А № 19<br>В доку | о маркированные<br>Преду<br>менте нет<br>Оł | <b>ипрежден</b><br>позиций д<br>К (Enter)        | ие<br>цля возврата        | acca 1 15:09<br>.167-6380 19.10.20 |
| О Мастер ПРОДАЖ,    | А № 19<br>В доку | о маркированные<br>Преду<br>менте нет<br>Оł | <b>ипрежден</b><br>позиций <i>д</i><br>К (Enter) | ие<br>1ля возврата        | acca 1 15:09<br>167-6380 19.10.20  |

Нажмите "Ввод" для возврата в режим продажи.

# Проверка кода маркировки

Чтобы исключить повторный возврат маркированных товаров с одинаковым кодом маркировки, выполняется проверка на факт возврата на кассовом сервере по аналогии с проверкой в документе продажи.